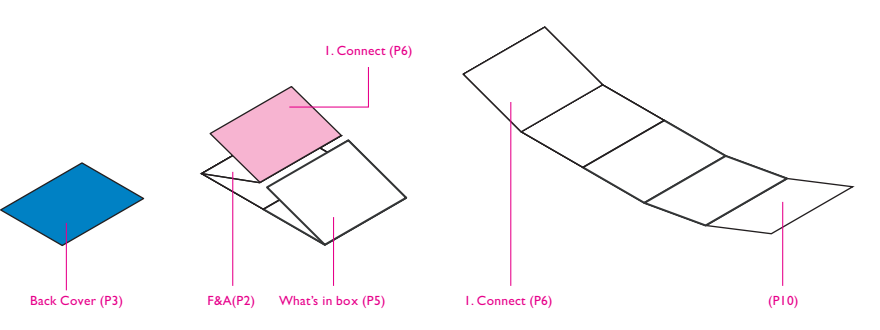

|                                                                                                    | DEVELOPMENT MMD                                       |
|----------------------------------------------------------------------------------------------------|-------------------------------------------------------|
| Product name<br>Project name<br>Project no.                                                                              | PhotoFrame<br>7FF2FPA PF QSG                          |
| Finishing                                                                                                    | Folded sheet                                          |
| Scale                                                                                                    | <u>_1:1</u>                                           |
| Size Speads<br>Size                                                                                                    | _ <u>740 (W) × 203 (H) mm</u><br>[48 (W) × 203 (H) mm |
| Operator(s)                                                                                                    | Howard Yo                                             |
| Date amended                                                                                                    | July 31, 2007                                         |
| VERSION No.                                                                                                    | RU0.I                                                 |
|                                                                                                    | APPROVAL                                              |
|                                                                                                    |                                                       |
| ARTV<br>Paper <u>140gsn</u>                                                                                              | ORK DOCUMENT                                          |
| ARTW<br>Paper <u>140gsr</u><br>Numbers of co                                                                             | ORK DOCUMENT n White ArtPaper lours2Cx2C              |
| ARTW<br>Paper <u>140gsn</u><br>Numbers of co<br><sup>Pantone 3005c</sup> -<br>Spotcolor                                  | ORK DOCUMENT                                          |
| ARTW<br>Paper <u>140gsr</u><br>Numbers of co<br>Pantone 3005c -<br>Spotcolor                                             | /ORK DOCUMENT n White ArtPaper lours 2Cx2C - Black    |
| ARTW Paper 140gsn Numbers of co Pantone 3005c - Spotcolor Aftertreatme                                                   | VORK DOCUMENT                                         |
| ARTW Paper 140gsn Numbers of co Pantone 3005c - Spotcolor Aftertreatme                                                   | VORK DOCUMENT                                         |
| ARTW Paper 140gsn Numbers of co Pantone 3005c - Spotcolor Aftertreatme Coopping Coopping                                 | VORK DOCUMENT                                         |
| ARTW Paper 140gsr Numbers of co Pantone 3005c - Spotcolor Aftertreatme Cropping Coating Varnishing                       | VORK DOCUMENT                                         |
| ARTW Paper 140gsn Numbers of co Pantone 3005c - Spotcolor  Aftertreatme Coating Coating Coating Embossing                | VORK DOCUMENT                                         |
| ARTW Paper 140gsr Numbers of co Pantone 3005c - Spotcolor Aftertreatme Coating Coating Varnishing Embossing Cutterguide  | VORK DOCUMENT                                         |
| ARTW Paper 140gsr Numbers of co Pantone 3005c - Spotcolor  Aftertreatme Coating Varnishing Embossing Cutterguide Die-cut | VORK DOCUMENT                                         |

## Установка таймера автоматического включения/выключения

\_\_\_\_\_

\_\_\_\_\_

|             | TH DEDR  |         |
|-------------|----------|---------|
|             | Same and |         |
|             | Balt Ox  |         |
|             |          |         |
| Auto on/ott |          |         |
|             | 1        |         |
|             |          |         |
|             |          | PHILIPS |

Фоторамку можно настроить на включение или выключение в установленное время дня.

- Нажмите кнопки 🛧 , 👎 для выбора меню SETTINGS (Параметры). Нажмите кнопку 🗸 для входа.
- Нажмите кнопки 🛧 , 🖊 для выбора пункта Auto On/Off (Автоматическое Вкл/Выкл). Нажмите кнопку 🗸 для входа.
- Вкл/Выкл. Нажмите кнопку 🗸 для выбора пункта On (Вкл) или Off (Выкл), затем нажмите кнопку Enter.
- Нажмите кнопки 🛧 , 👎 для установки времени автоматического включения или выключения.
- Нажмите кнопку 🔺 для возврата в главное меню и выхода из меню SETTINGS (Параметры).

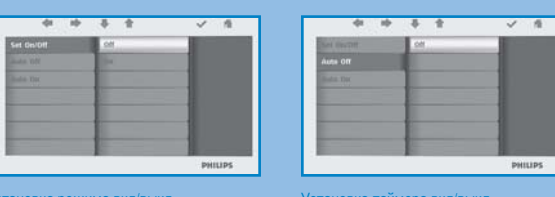

ПРЕДУПРЕЖДЕНИЕ При

времени автоматического

включения/выключения

отключении фоторамки

от питания настройки

удаляются.

• Нажмите кнопки 🛧 , 👎 для включения автоматического

## Часто задаваемые вопросы

- В ЖК-экран сенсорный?
- О ЖК экран рамки не сенсорный. Для управления пользуйтесь кнопками на задней панели фоторамки.
- В Как можно проверить наличие фотографий после копирования?
- О Фотографии сохранены, после появления на экране сообщения Finished (Готово). Их можно просмотреть в встроенной памяти.
- В Можно ли переключать различные слайд-шоу фотографий, используя разные карты памяти?
- О Да, на фоторамке отобразится слайд-шоу фотографий с установленной карты памяти.
- В Можно ли использовать фоторамку для удаления фотографий с карты памяти?
- О Да, фоторамка поддерживает операции удаления фотографий с внешних устройств.
- В Можно ли распечатывать фотографии с цифровой фоторамки?
- Нет, прямая печать фотографий не поддерживается.

## Нужна помощь?

Обратитесь к руководству пользователя, поставляемому с фоторамкой. Интерактивная помощь: www.philips.com/welcome

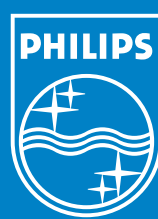

2007 © Koninklijke Philips Electronics N.V. Все права защищены.

Характеристики продукта могут быть изменены без предварительного уведомления. Торговые наименования являются собственностью Koninklijke Philips Electronics N.V. и других законных владельцев авторских прав.

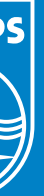

## PhotoFrame

7FF2FPA

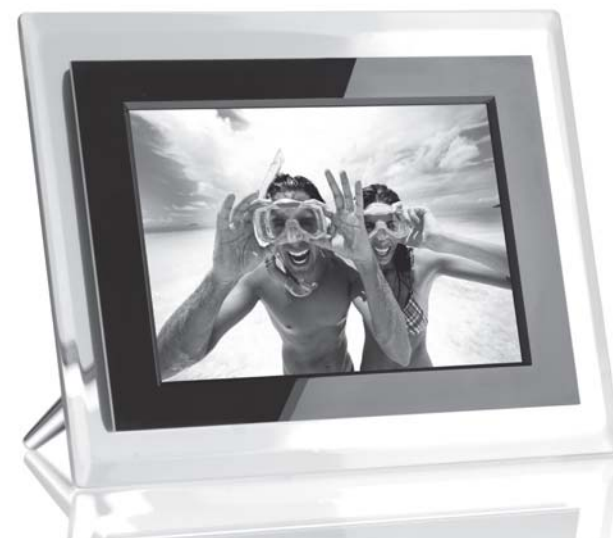

Руководство по началу работы

1 Подключение

3 Теперь можно слушать

2 Настройка

## Комплект поставки

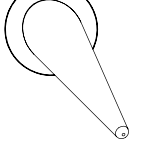

Подставка фоторамки

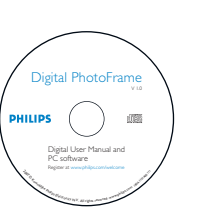

Quick start guide

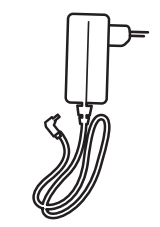

Руководства пользователя

Руководство по началу работы

Адаптер питания

## Вам также потребуется

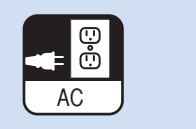

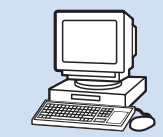

лектророзетка

(ваши фото на) Карта памяти

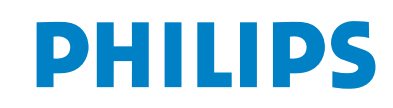

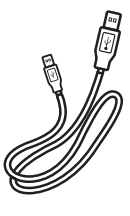

\_\_\_\_\_

\_\_\_\_\_

Кабель USB

(ваши фото на)

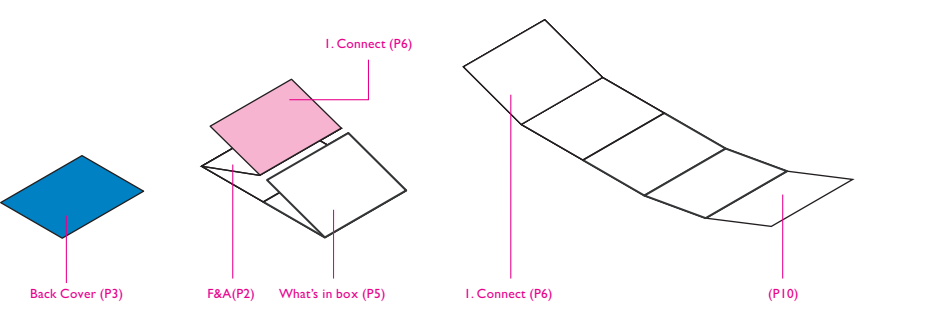

| GRAPHIC DEVELOPMENT MMD                                                                                                    |
|----------------------------------------------------------------------------------------------------|
| Product namePhotoFrameProject name7FF2FPA PF QSGProject no                                                                                       |
| Operator(s) Howard Yo<br>Date amended July 31,2007                                                                                               |
| VERSION No. <b>IRUU.I</b>                                                                                                    |
| APPROVAL                                                                                                    |
| QC Lithographer<br>Product Manager<br>Date Check                                                                                                 |
| ARTWORK DOCUMENT                                                                                                    |
| Paper 140gsm White ArtPaper                                                                                                    |
| Numbers of colours     2Cx2C       Pantone 3005c     -   Black                                                                                   |
|                                                                                                    |
| Aftertreatment                                                                                                    |
|                                                                                                    |
| Cropping         Coating       silk coated         Varnishing         Embossing         Cutterguide         Die-cut         Binding         Glue |

# Подключение

\_\_\_\_\_

\_\_\_\_\_

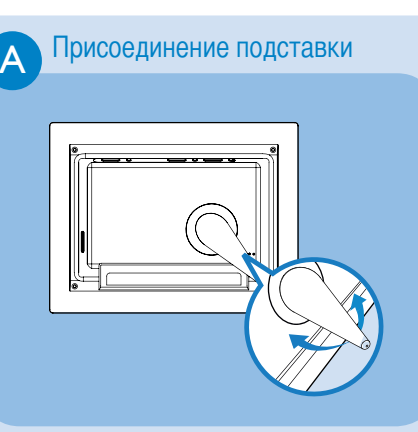

• Поместите головку подставки в гнездо. • Поверните против часовой стрелки, пока подставка не встанет на место.

ПРЕДУПРЕЖДЕНИЕ Пи этом, для предотвращения повреждения фоторамки не удерживайте ее подставкой.Плотно удерживайте фоторамку обеими руками.

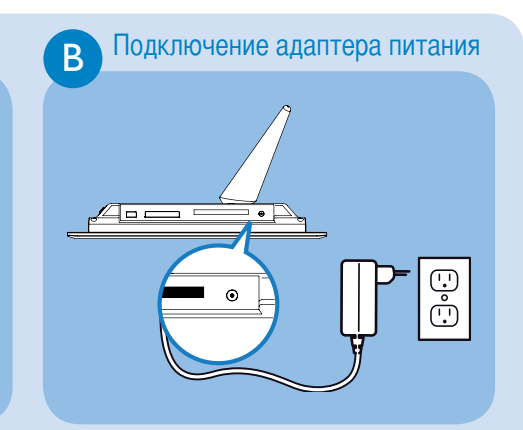

 Подключите прилагаемый адаптер питания к фоторамке, затем подключите его к источнику питания.

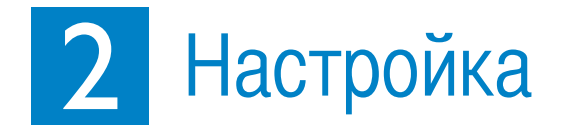

#### Расположение кнопок управления

• Кнопки управления на задней панели фоторамки и значки для соответствующих функций на ЖК дисплее служат для перемещения по меню и выполнения настроек.

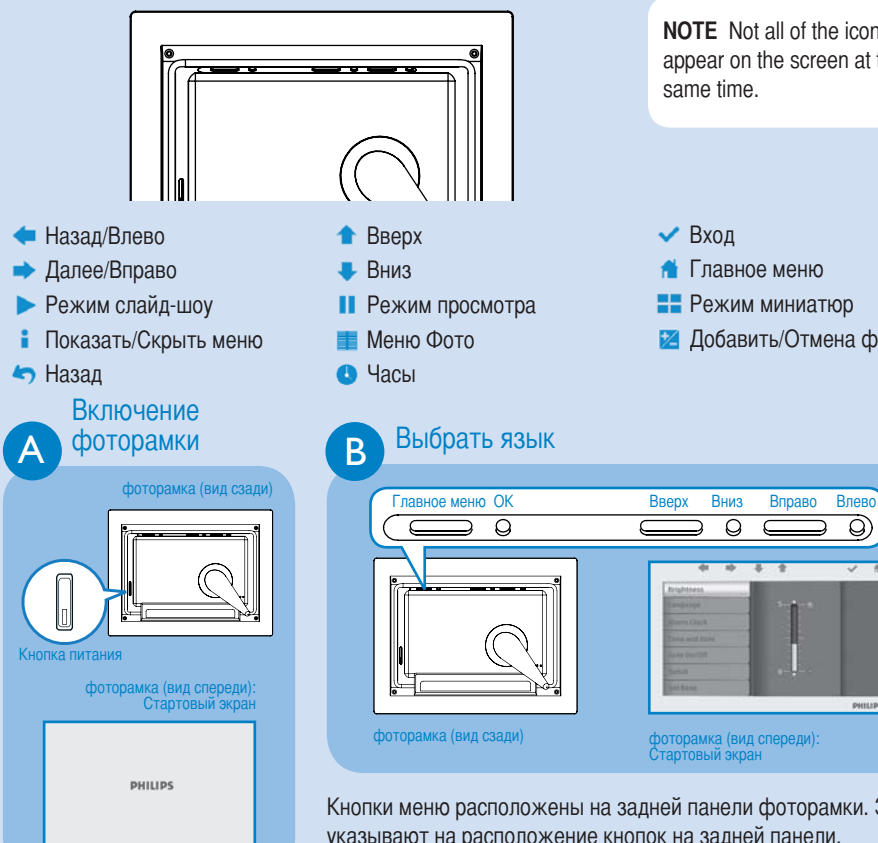

• Нажмите кнопку питания на задней панели фоторамки удерживайте около 2 секунд.

NOTE Not all of the icons will appear on the screen at the 🔀 Добавить/Отмена фото

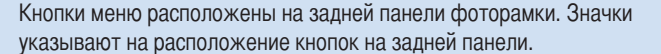

- Нажмите кнопки 🛧 , 👎 для выбора меню SETTINGS (Параметры). Нажмите кнопку 🗸 для входа.
- Нажмите кнопку 🛧 , 🖊 для выбора параметров языка. Нажмите кнопку 🗸 для входа.
- Нажмите кнопки 🚹 , 👎 для выбора. Нажмите кнопку 🗸 для установки нужного языка.
- Воспользуйтесь кнопкой 🤺 для возврата назад и выхода из меню SETTINGS (Параметры).

# 3 Теперь можно слушать

#### Просмотр сохраненных фотографий

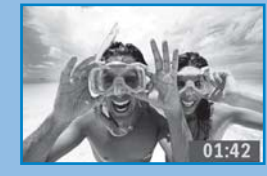

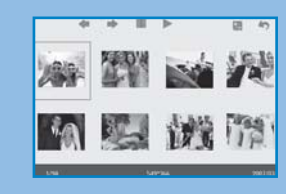

Существует три варианта просмотра: Режим просмотра: последовательный просмотр фотографий с управлением вручную. Режим миниатюр: отображение всех фотографий.

- Режим слайд-шоу: автоматическое циклическое отображение фотографий.
- Нажмите кнопки 👚 . 🖶 для выбора меню РНОТО (Фото). Нажмите кнопку 🗸 для входа.
- Нажмите кнопки 👚 , 💺 для выбора пункта Internal Memory (Встроенная память) Нажмите
- кнопку 🗸 для входа. • Нажмите кнопки 🛧 , 👎 для выбора альбома. Нажмите кнопку 🗸 для входа в режим миниатюр, затем нажмите кнопку 🕨 для входа в режим слайд-шоу, затем нажмите кнопку 👖
- для входа в режим просмотра.
- Так же можно войти в режим слайд-шоу напрямую, нажав кнопку 🕨 в главном меню.

#### Удаление или удаление всех фотографий с карты памяти

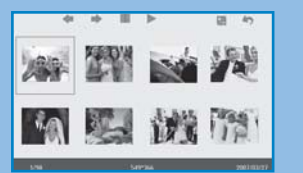

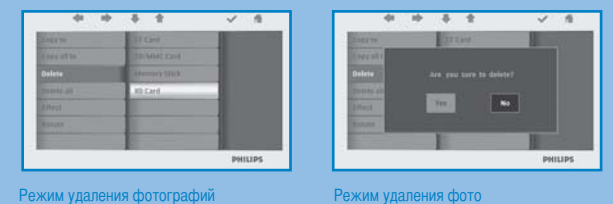

жим миниатюр

#### Режим удаления фотографий

- В режиме миниатюр нажмите кнопки 🤙 , 🔿 для выбора фотографии.
- Нажмите кнопку 🔀 , чтобы добавить/убрать выбранные фотографии. После выбора нажмите
- кнопку 📑 для входа в меню фотографий. • Нажмите кнопки 🛧 , 👃 для выбора пункта Delete (Удалить) или Delete all from your memory card (Очистить карту памяти).
- Нажмите кнопку 🗸 для удаления.

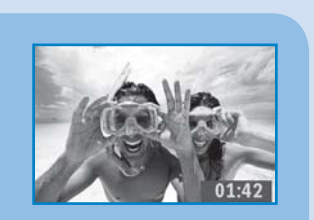

Копирование или перенос всех фотографий с карты памяти

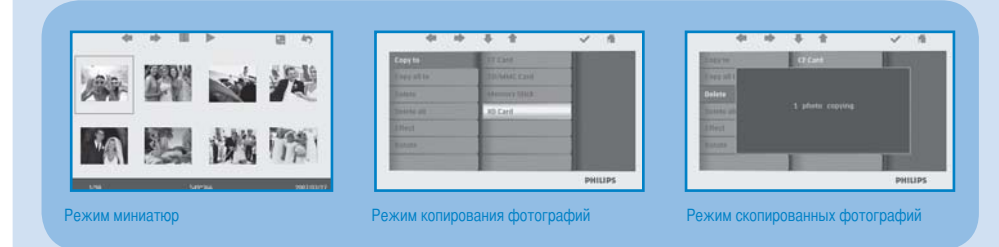

#### Режим копирования фотографий

- В режиме миниатюр нажмите кнопки 🖛 , 🔿 для выбора фотографии.
- Нажмите кнопку 🞽 , чтобы добавить/убрать выбранные фотографии. После выбора нажмите кнопку 📑 для входа в меню фотографий.
- Нажмите кнопки 🛧 , 🖶 для выбора пункта Сору to (Копировать на) или Сору all to your memory card (Копировать все на карту памяти).
- Нажмите кнопку 🗸 для запуска копирования.

Измененные копии фотографий будут хранится в памяти фоторамки, пока память не будет заполнена (отобразится сообщение).

#### Просмотр фотографий с карты памяти

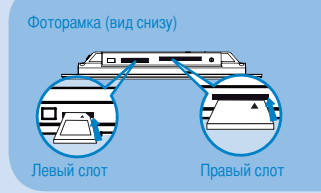

Для карт Secure Digital/MMC/xD/Memor Stick воспользуйтесь левым слотом. лицевой стороной вверх. Для карт Compact Flash используйт правый слот. Вставьте карту задне

- Нажмите кнопки 👚 , 👎 для выбора меню РНОТО (Фото). Нажмите кнопку 🗸 для входа.
- Нажмите кнопки 🛧 . 📮 для выбора установленной карты памяти. Нажмите кнопку 🗸 для входа.
- Нажмите кнопки 👚 , 👎 для выбора альбома. Нажмите кнопку 🗸 для входа в режим миниатюр. Через несколько секунд появится фотографии скарты памяти.
- Затем нажмите кнопку 🕨 для входа в режим слайд-шоу, далее нажмите кнопку 👖 для входа в режим просмотра.

Если карта памяти установлена до включения питания, при его включении автоматически начнется слайд-шоу.

### Копирование/ Удаление фотографий при подключении к компьютеру

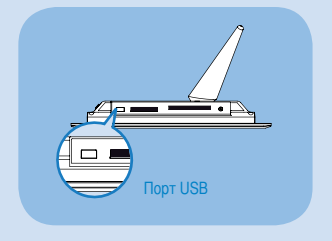

- Можно копировать, удалять или переносить фотографии при подключении фоторамки к компьютеру с помощью прилагаемого кабеля USB.
- Включите питание фоторамки, затем подключите меньший конец кабеля USB к порту USB, расположенному внизу фоторамки.
- Подключите другой конец кабеля USB к порту USB компьютера.

#### Настройка времени и даты

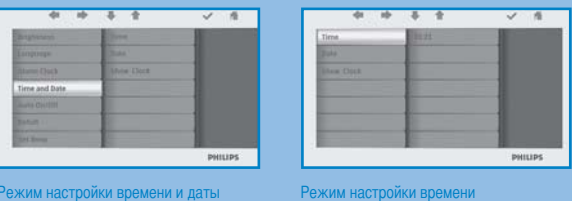

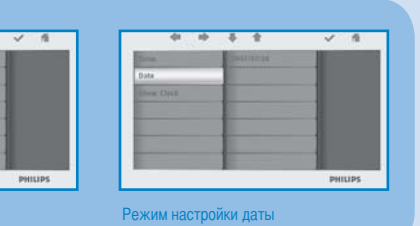

#### Астройка времени

- Нажмите кнопки 🛧 , 👎 для выбора меню SETTINGS (Параметры). Нажмите кнопку 🗸 для входа.
- Нажмите кнопку 🕇 , 🖊 для выбора пункта Time and Date (Время и дата). Нажмите кнопку 🗸 для входа.
- Нажмите кнопки 🛧 , 👎 для выбора пункта Time to setup (Установка времени). Нажмите кнопку 🗸 для установки значений часов и минут.
- Нажмите кнопку 🔺 для возврата в главное меню и выхода из меню SETTINGS (Параметры).

#### становка даты

- Нажмите кнопки 🛧 , 👎 для выбора меню SETTINGS (Параметры). Нажмите кнопку 🗸 для входа.
- Нажмите кнопки 🛧 , 🖊 для выбора пункта Time and Date (Время и дата). Нажмите кнопку 🗸 для входа.
- Нажмите кнопки 술 , 👎 для выбора пункта Date to setup (Установка даты). Нажмите кнопку 🗸 для установки значения года месяца и дня.
- Нажмите кнопку 🔺 для возврата в главное меню и выхода из меню SETTINGS (Параметры).

#### ПРЕДУПРЕЖДЕНИЕ

Параметры времени и даты удаляются при отключении фоторамки от питания.